Sensor Interface Module User Guide

| To re-order quote part number: | HD0303   |
|--------------------------------|----------|
| Revision:                      | 2.2.0    |
| Revision date:                 | Jan 2020 |

#### Copyright

Neither the whole or any part of the information contained in nor the product described in this documentation may be adapted or reproduced in any material form except with the prior written approval of Hydronix Limited, hereinafter referred to as Hydronix.

© 2016

Hydronix Limited Units 11-12, Henley Business Park Pirbright Road Normandy Surrey GU3 2DX United Kingdom

All rights reserved

#### CUSTOMER RESPONSIBILITY

The customer in applying the product described in this documentation accepts that the product is a programmable electronic system which is inherently complex and which may not be completely free of errors. In doing so the customer therefore undertakes responsibility to ensure that the product is properly installed commissioned operated and maintained by competent and suitably trained persons and in accordance with any instructions or safety precautions made available or good engineering practice and to thoroughly verify the use of the product in the particular application.

#### ERRORS IN DOCUMENTATION

The product described in this documentation is subject to continuous development and improvement. All information of a technical nature and particulars of the product and its use including the information and particulars contained in this documentation are given by Hydronix in good faith.

Hydronix welcomes comments and suggestions relating to the product and this documentation

#### ACKNOWLEDGEMENTS

Hydronix, Hydro-Probe, Hydro-Mix, Hydro-View and Hydro-Control are Registered Trade Marks of Hydronix Limited

# Hydronix Offices

### **UK Head Office**

| Address: | Units 11-12,                               |
|----------|--------------------------------------------|
|          | Henley Business Park                       |
|          | Pirbright Road                             |
|          | Normandy                                   |
|          | Surrey GU3 2DX                             |
|          | United Kingdom                             |
| Tel:     | +44 1483 468900                            |
| Email:   | support@hydronix.com<br>sales@hydronix.com |
| Website: | www.hydronix.com                           |

### North American Office

Covers North and South America, US territories, Spain and Portugal

| Address: | 692 West Conway Road        |
|----------|-----------------------------|
|          | Suite 24, Harbor Springs    |
|          | MI 47940                    |
|          | USA                         |
|          |                             |
| Tel:     | +1 888 887 4884 (Toll Free) |
|          | +1 231 439 5000             |
| Fax:     | +1 888 887 4822 (Toll Free) |
|          | +1 231 439 5001             |
|          |                             |

#### **European Office**

Covers Central Europe, Russia and South Africa

| Tel: | +49 2563 4858 |
|------|---------------|
| Fax: | +49 2563 5016 |

### French Office

Tel: +33 652 04 89 04

# **Revision history**

| Revision No. | Date      | Description of change                                                     |  |  |  |
|--------------|-----------|---------------------------------------------------------------------------|--|--|--|
| 1.0.0        | Feb 2007  | First edition                                                             |  |  |  |
| 1.1.0        | Apr 2007  | Page 13, colour designation for sensor cable corrected.                   |  |  |  |
| 1.1.1        | Feb 2012  | Jser Guide Reformatted & Connection diagram updated with new sensor cable |  |  |  |
| 1.2.0        | July 2012 | Added Windows 7 checking and Windows 7 manual driver installation.        |  |  |  |
| 2.0.0        | Mar 2016  | Added details for SIM02 Model                                             |  |  |  |
| 2.1.0        | July 2016 | SIM02 Virtual Com Port Removed                                            |  |  |  |
| 2.2.0        | Jan 2020  | Address Change                                                            |  |  |  |
|              |           |                                                                           |  |  |  |

# Table of Contents

| Chapter 1 Introduction<br>1 Introduction                                                                             | 9<br>9 |
|----------------------------------------------------------------------------------------------------|--------|
| Chapter 2 Connection to a PC<br>1 Installing the Drivers for Model SIM01<br>2 Installing the Drivers for Model SIM02 | 11<br> |
| <ul> <li>Chapter 3 Using the Sensor Interface Module</li></ul>                                                       |        |
| Chapter 4 System Fault Finding                                                                                       | 21     |
| Chapter 5 Technical Specifications                                                                                   | 23     |

## 1 Introduction

This User Guide covers the operation of both models (SIM01 and SIM02) of the Sensor Interface Module. Any differences in operation are highlighted by the model number, otherwise all information applies to both models.

The Sensor Interface Module provides a simple method of interfacing Hydronix sensors to a PC or laptop without the necessity of using a serial port.

The supplied driver for model SIM01 allows the Sensor Interface Module to appear as a virtual com (serial) port which can then be selected in any Hydronix software application.

The supplied driver for model SIM02 allows the Sensor Interface Module to appear as a USB device for direct connection which can be selected when using Hydro-Com v2.3.0 or later.

The Sensor Interface Module does not require power as it is powered by the USB port. If sensor power is required, for example when testing the sensors in the laboratory or on the bench, then the plug-in DC power supply in the Sensor Interface Module kit can be used. If however the sensor is already powered, then only the RS485 serial communication wires A and B need to be connected. In this case the spare terminal block can be used.

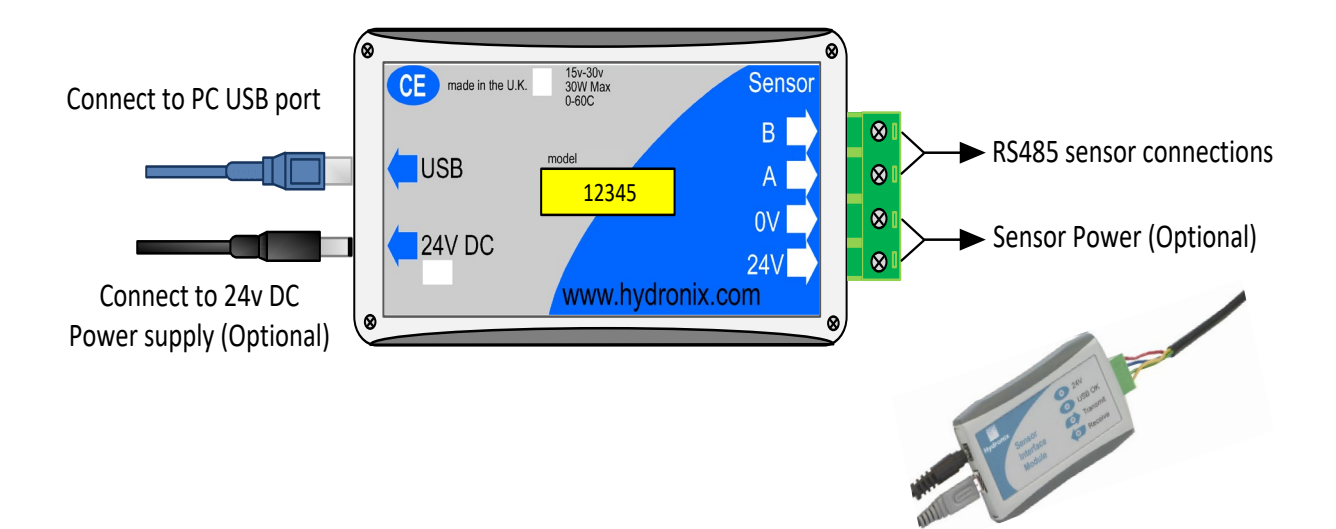

## **Kit Contents**

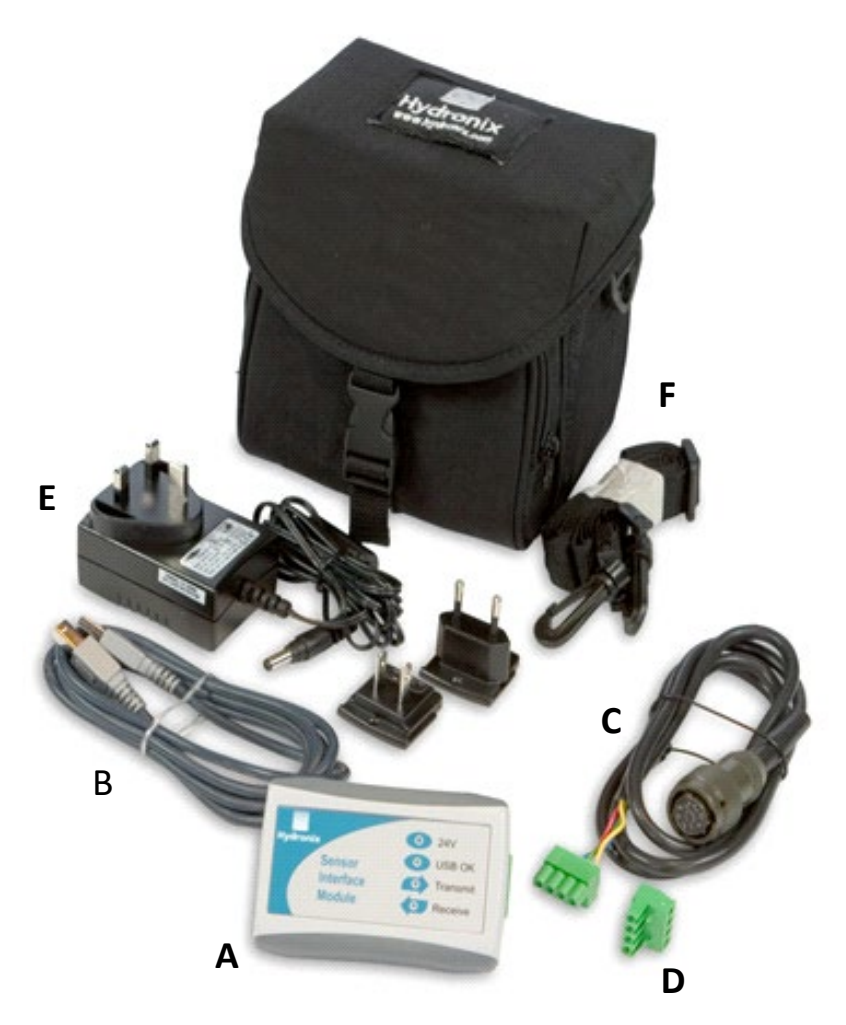

- Α USB-RS485 Sensor Interface Module
- В 1.5m USB cable
- С 1m sensor cable
- D Spare terminal block
- Sensor power supply (24V DC) Bag and carry strap Ε
- F

### **Order Options:**

| Basic kit:              | Part Number: SIM01-B / SIM02-B                       |
|-------------------------|------------------------------------------------------|
| Comprises:              | A, B and D only, plus CD for USB driver installation |
| Use:                    | Onsite connection to sensor.                         |
| Full kit (shown above): | Part Number: SIM01-A / SIM02-A                       |
| Comprises:              | All the above plus CD for USB driver installation    |
| Use:                    | Laboratory/Bench and onsite connection to sensor     |

The Sensor Interface Module connects to a USB port on any desktop PC or laptop. The module may also be connected through a powered or unpowered USB hub. As with all USB devices cables should be less than 5m in length. If possible, the USB cable supplied by Hydronix should be used and the Sensor Interface Module connected directly into a USB port on the computer.

Note that only one SIM01 can be connected to a single PC at any one time. Multiple SIM02 devices may be connected.

## **1** Installing the Drivers for Model SIM01

### 1.1 Auto-Installing the Drivers

Hydronix Hydro-Com v2.3.0 and later includes pre-installed drivers for the model SIM01. Ensure the SIM01 is not connected to the PC and install Hydro-Com v2.3.0 or later from the Hydronix Documentation CD or website download. Once installation is complete connect the SIM01 and the driver installation will automatically be completed.

### **1.2** Installing the Drivers

If Hydro-Com is not to be installed, the drivers can be installed manually.

The SIM01 driver files are supplied on the CD that comes with the SIM01, and are also available for download from the Hydronix website <u>www.hydronix.com</u>. The drivers may be installed directly from the supplied CD, or alternatively the files may be copied to an empty folder on the hard disk of the PC.

The Add New Hardware wizard will be run twice during the installation. The first wizard will install the USB driver, the second will install the virtual com port driver.

These instructions are based on Windows XP in English, but other operating systems are similar.

- 1. Connect the Sensor Interface Module to a free USB port on the computer.
- 2. The Found New Hardware wizard will appear as shown below.
- 3. Select the option 'Install from a list or specific location (Advanced)', then click 'Next'.

| und New Hardware Wizard |                                                                              |
|-------------------------|------------------------------------------------------------------------------|
|                         | Welcome to the Found New<br>Hardware Wizard                                  |
|                         | This wizard helps you install software for:                                  |
|                         | Hydronix SIM01                                                               |
|                         | If your hardware came with an installation CD or floppy disk, insert it now. |
|                         | What do you want the wizard to do?                                           |
|                         | O Install the software automatically (Recommended)                           |
|                         | Install from a list or specific location (Advanced)                          |
|                         | Click Next to continue.                                                      |
|                         | < <u>B</u> ack <u>N</u> ext > Cancel                                         |

- 4. Select the option 'Include this location in the search:'
- 5. Click the 'Browse' button and select the folder where the driver files are located.
- 6. Click 'Next'. The 'Installation' window will appear and copy the files.

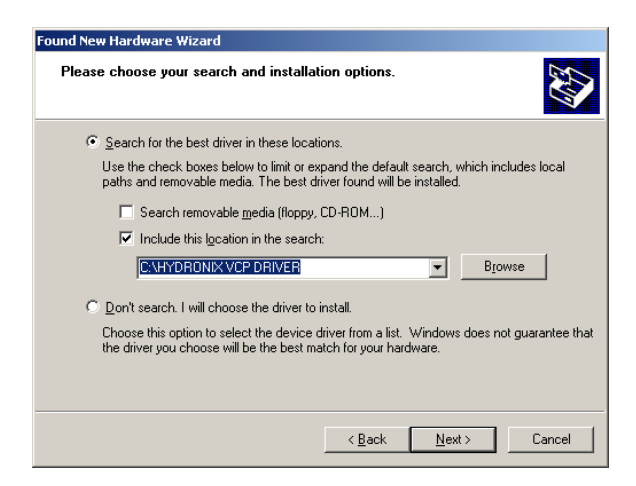

7. When the 'Completed' window appears, click on 'Finish'

| Found New Hardware Wizard |                                                                                                    |
|---------------------------|----------------------------------------------------------------------------------------------------|
| Found New Hardware Wizard | Completing the Found New<br>Hardware Wizard<br>The wizard has finished installing the software for:<br>Hydronix SIM01 |
|                           | Click Finish to close the wizard.                                                                                     |
|                           | < <u>B</u> ack. <b>Finish</b> Cancel                                                                                  |

8. The 'Add new hardware' wizard will appear again. To install the virtual com. port driver, the procedure is exactly the same as above.

### 1.3 Checking Installation and Virtual Com Port Number in Windows XP

- 1. To check that the installation has worked correctly, click on 'Control Panel' in the 'Start' menu.
- 2. Double click the 'System' icon.

| 🛃 Control Pa             | inel                           |                                                                                                    |                          |                         |                    |                             | _                      |    |
|--------------------------|--------------------------------|----------------------------------------------------------------------------------------------------|--------------------------|-------------------------|--------------------|-----------------------------|------------------------|----|
| <u>Eile E</u> dit        | <u>V</u> iew F <u>a</u> vorite | s <u>T</u> ools <u>H</u> e                                                                                                    | lp                       |                         |                    |                             |                        | 2  |
| G Back +                 | 🕤 - 🍺                          | 🔎 Search                                                                                                    | 6 Folders                | B 🕑                     | X 🍤                | •                           |                        |    |
| Address 🔂 🤇              | Control Panel                  |                                                                                                    |                          |                         |                    |                             | • •                    | Go |
| Ġ,                       | Ń                              | 6                                                                                                    | <b>i</b>                 | 2                       | 20                 | P                           | <u>s</u>               |    |
| Accessibility<br>Options | Add Hardware                   | Add or<br>Remov                                                                                                    | Administrative<br>Tools  | Automatic<br>Updates    | AvantGo<br>Connect | Date and Time               | Display                |    |
| <b>I</b>                 |                                | <ul> <li>A set of the set of the</li></ul> | <b>V</b>                 | 1                       | ٩                  | Ċ                           |                        |    |
| Folder Options           | Fonts                          | Game<br>Controllers                                                                                                    | Internet<br>Options      | Keyboard                | Mail               | Mouse                       | Network<br>Connections |    |
|                          | 4                              | 4                                                                                                    |                          | 3                       | 1                  | 0,                          | 3                      |    |
| Phone and<br>Modem       | Power Options                  | Printers and<br>Faxes                                                                                                    | Regional and<br>Language | Scanners and<br>Cameras | Scheduled<br>Tasks | Sounds and<br>Audio Devices | Speech                 |    |
|                          |                                | <u> </u>                                                                                                    |                          |                         |                    |                             |                        |    |
| System                   | Taskbar and<br>Start Menu      | User Accounts                                                                                                    |                          |                         |                    |                             |                        |    |

3. Click on the 'Hardware' tab and the 'Device Manager' button.

|               | erties                                        |                                               |                           | 5                                     |                       |
|---------------|-----------------------------------------------|-----------------------------------------------|---------------------------|---------------------------------------|-----------------------|
| System        | Restore                                       | Auto                                          | matic Upda                | tes .                                 | Remote                |
| General       | Comp                                          | outer Name                                    | Har                       | dware                                 | Advanced              |
|               |                                               |                                               |                           |                                       |                       |
| Add Hard      | dware Wizard-                                 |                                               |                           |                                       |                       |
| Ż             | The Add Har                                   | dware Wizaro                                  | l helps you i             | install hardwa                        | are.                  |
|               |                                               |                                               | A                         | dd <u>H</u> ardware                   | Wizard                |
| Device N      | 1anager                                       |                                               |                           |                                       |                       |
|               | The Device I<br>on your comp<br>properties of | Managerlists<br>outer. Use the<br>any device. | all the hard<br>Device Ma | ware devices<br>mager to cha          | installed<br>Inge the |
|               | Driver                                        | <u>S</u> igning                               |                           | <u>D</u> evice Man                    | ager                  |
|               |                                               |                                               |                           |                                       |                       |
| ⊢<br>⊢Hardwar | e Profiles                                    |                                               |                           |                                       |                       |
| Hardwar       | e Profiles<br>Hardware pro<br>different hard  | ofiles provide<br>Iware configu               | a way for yo<br>rations.  | ou to set up a                        | nd store              |
| - Hardwar     | e Profiles<br>Hardware pro<br>different hard  | ofiles provide<br>ware configu                | a way for yo<br>rations.  | ou to set up a<br>Hardware <u>P</u> r | nd store<br>ofiles    |
| Hardwar       | e Profiles<br>Hardware pro<br>different hard  | ofiles provide<br>ware configu                | a way for yo              | u to set up a<br>Hardware <u>P</u> r  | nd store              |

- 4. In Device Manager, select 'Universal Serial Bus controllers'.
- 5. Check that 'Hydronix SIM01' is listed without any error or warning icons.
- 6. If Hydronix SIM01 is not listed then it is likely that the first stage of the installation failed.
- 7. Select 'Ports (COM & LPT)'.
- 8. Check that 'Hydronix SIM01' is listed without any error or warning icons. The COM port number created is listed here.
- 9. If Hydronix SIM01 is not listed then it is likely that the second stage of the installation failed.
- 10. Make a note of the COM number listed as this is the COM port to select when using Hydronix utilities such as Hydro-Com software.
- 11. If the installation failed, the drivers can be removed by right clicking the entry in the 'Device Manager' and selecting 'Uninstall'. Alternatively, from the 'Control Panel', select 'Add/Remove Programs'. Find the Hydronix SIM01 drivers and click on 'Change/Remove'.

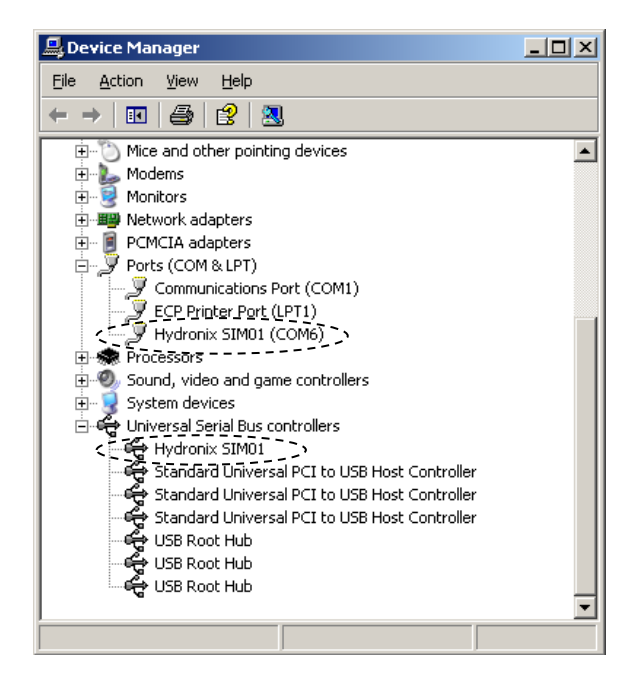

### 1.5 Checking Installation and Virtual Com Port Number in Windows 7

In order to check the installation of the drivers the SIM01 module must be plugged in. To check that the installation has worked correctly use the following procedure:

- 1. Click the Windows button at the bottom left hand corner of the screen.
- 2. Right click "Computer" and left click "Manage" from the dialog box
- 3. Click "Device Manager"
- 4. If installed correctly "Hydronix SIM01" will appear in both the "Universal serial bus controllers" and "Ports (COM & LPT)" sections

| ile Action View Help        | o i va an an                                                  |                |
|-----------------------------|---------------------------------------------------------------|----------------|
|                             | R   UT PR TO                                                  |                |
| Computer Management (Local  | · 命 HL22                                                      | Actions        |
| N System Tools              | b ar Eatteries                                                | Device Manager |
| Task Scheduler              | Dish datas                                                    | More Actions   |
| Change Event viewer         | Disk drives                                                   |                |
| Incalling and Groups        | D DUD/CD POSt doiner                                          |                |
| Defermence                  | IDE ATA/ATAPI controller                                      |                |
| d Desice Manager            | KEE 1201 Bur hart controller                                  |                |
| Ge Storage                  | Tabaad                                                        |                |
| Disk Management             | A Mice and other pointing devices                             |                |
| B Services and Applications | Monitors                                                      |                |
|                             | Network adapters                                              |                |
|                             | Portable Devices                                              |                |
|                             | Ports (COM & LPT)                                             |                |
|                             | (ComX) will need to be                                        |                |
|                             | Processors selected in Hydro-Com                              |                |
|                             | Sound, video and game controllers                             |                |
|                             |                                                               |                |
|                             | > 📲 System devices                                            |                |
|                             | 4 - Universal Serial Bus controllers                          |                |
|                             |                                                               |                |
|                             |                                                               |                |
|                             | 🛶 🏺 Intel(R) ICH9 Family USB Universal Host Controller - 2935 |                |
|                             |                                                               |                |
|                             | 💗 Intel(R) ICH9 Family USB Universal Host Controller - 2937   |                |
|                             | - Intel(R) ICH9 Family USB Universal Host Controller - 2938   |                |
|                             | Intel(R) ICH9 Family USB Universal Host Controller - 2939     |                |
|                             | Intel(R) ICH9 Family US82 Enhanced Host Controller - 293A     |                |
|                             |                                                               |                |
|                             | USB Mass Storage Device                                       |                |
|                             |                                                               |                |
|                             | USB Root Hub                                                  |                |

### 1.6 Manually Installing the SIM01 Drivers in Windows 7

If the add/remove hardware wizard is not configured to run automatically or the automatic installation of the SIM01 drivers is interrupted it may be necessary to install the drivers manually. To do this first plug in the SIM01 module and follow this procedure:

- 1. Click the Windows button at the bottom left hand corner of the screen.
- 2. Right click "Computer" and left click "Manage" from the dialog box
- 3. Click "Device Manager"
- 4. If the "other devices" heading is not expanded double click it to expand it

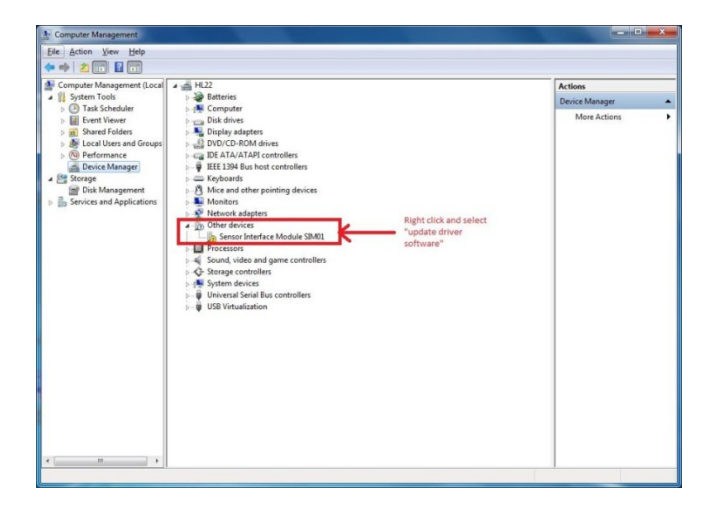

- 5. Right click "Sensor Interface Module SIM01"
- 6. Click "Update driver software..."
- 7. Click "Browse my computer for driver software

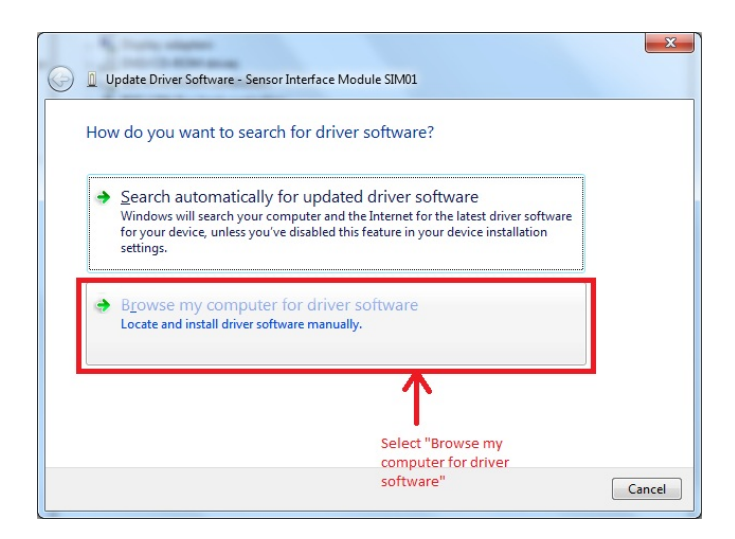

8. Click the browse button and navigate to the folder containing the Hydronix VCP drivers. There is a copy of this folder on the CD supplied with the SIM01 module

| Update Driver Software - Sensor Interface Module SIM01                                                                                                    | ×      |
|----------------------------------------------------------------------------------------------------|--------|
| Browse for driver software on your computer                                                                                                    |        |
| Search for driver software in this location:           D\Hydronix VCP Driver <ul></ul>                                                                                                    |        |
| Select the location of the drivers. Make sure to<br>select "Include subfolders'2<br>Let me pick from a list of device drivers on my computer<br>This list will show installed driver software compatible with the device, and all driver<br>software in the same category as the device. |        |
| Next                                                                                                    | Cancel |

- 9. Make sure the "Include subfolders" option is selected and click the "Next" button
- 10. When the driver has been installed left click close

| Update Driver Software - Hydronix SIM01                              | X   |
|----------------------------------------------------------------------|-----|
| Windows has successfully updated your driver software                |     |
| Windows has finished installing the driver software for this device: |     |
| Hydronix SIM01                                                       |     |
|                                                                      |     |
|                                                                      |     |
|                                                                      |     |
|                                                                      |     |
| ٩٢                                                                   | ose |

11. In device manager listed under "other devices", right click "USB Serial Port" and select "update driver software" and follow steps 7-10.

## 2 Installing the Drivers for Model SIM02

### 2.1 Auto-Installing the Drivers

Hydronix Hydro-Com v2.3.0 and later includes pre-installed drivers for the model SIM02. Ensure the SIM02 is not connected to the PC and install Hydro-Com v2.3.0 or later from the Hydronix Documentation CD or website download. Once installation is complete connect the SIM02 and the driver installation will automatically be completed.

### 2.2 Manually Installing the Drivers

If Hydro-Com is not to be installed, the drivers can be installed manually.

These instructions are based on Windows 7 in English, but other operating systems are similar.

- 1. Connect the Sensor Interface Module to a free USB port on the computer.
- 2. A warning bubble will appear stating that the drivers could not be found. Click on the bubble to start Device Manager.
- 3. Alternatively start Device Manager as follows:
  - a. Click the Windows button at the bottom left hand corner of the screen.
  - b. Right click "Computer" and left click "Manage" from the dialog box
  - c. Click "Device Manager"
- 4. If the "other devices" heading is not expanded double click it to expand it

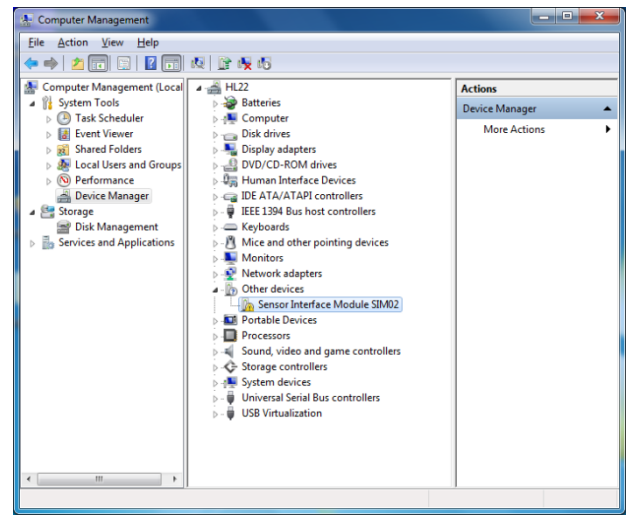

5. Right click on the "Sensor Interface Module SIM02" and select "Update Driver Software":

| Ecomputer Management<br>File Action View Help                                                                                                    | 2) 🖻 🖷 🗗                                                                                                    |                                                                                           | ×                                 |
|----------------------------------------------------------------------------------------------------|----------------------------------------------------------------------------------------------------|-------------------------------------------------------------------------------------------|-----------------------------------|
| Computer Management (Local<br>Computer Management (Local<br>System Tools<br>Case Scheduler<br>Case Scheduler<br>Case Scheduler<br>Case Case Case<br>Case Case Case Case<br>Case Case Case Case<br>Case Case Case Case<br>Case Case Case Case<br>Case Case Case Case Case<br>Case Case Case Case Case<br>Case Case Case Case Case Case Case<br>Case Case Case Case Case Case Case Case | Image: Image: Image              | 115                                                                                       | Actions<br>Device Manager Actions |
| Services and Applications                                                                                                    | Mice and other pointing de     Monitor     Monitor     Other devices     Portable Devices     Portable Devices     Sound, video and game     Sound, video and game     Sound video and Serie Bostone     Sound video and sound     Sound video and sound     Sound video and soun | vices<br>SIM02<br>Update Driver :<br>Disable<br>Uninstall<br>Scan for hardw<br>Properties | software                          |
| - III                                                                                                    |                                                                                                    |                                                                                           |                                   |

6. Click on "Browse my computer for driver software":

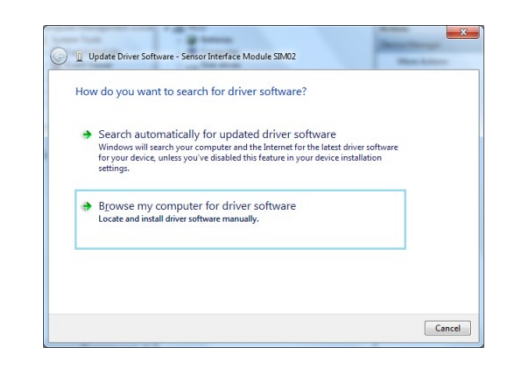

7. Browse to the folder where the drivers are located. Ensure that "Include subfolders" is ticked:

| G 1 Update Driver Software - Sensor Interface Module SIMD2                                                                                                    |                              |
|----------------------------------------------------------------------------------------------------|------------------------------|
| Browse for driver software on your computer                                                                                                    |                              |
| Search for driver software in this location:                                                                                                    |                              |
| E:\Hydronix USB Driver - HS0109 v1.0                                                                                                    | Browse                       |
| Indude subfolders Let me pick from a list of device drivers on my com<br>This list will how installed driver software compatible with the dev<br>software in the same category as the device. | puter<br>ice, and all driver |
|                                                                                                    | Next Cancel                  |

8. Windows will install the SIM02 driver:

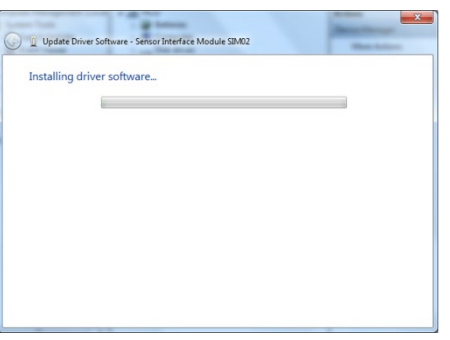

9. When installation completes, click on "Finish":

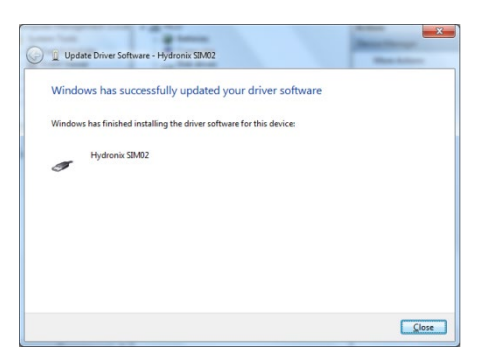

## 2.3 Checking the Driver Installation

These instructions are based on Windows 7 in English, but other operating systems are similar.

- 1. Start Device Manager as follows:
  - a. Click the Windows button at the bottom left hand corner of the screen.
  - b. Right click "Computer" and left click "Manage" from the dialog box
  - c. Click "Device Manager"
- 2. Expand the "Universal Serial Bus Controllers" section and verify that "Hydronix SIM02" is listed:

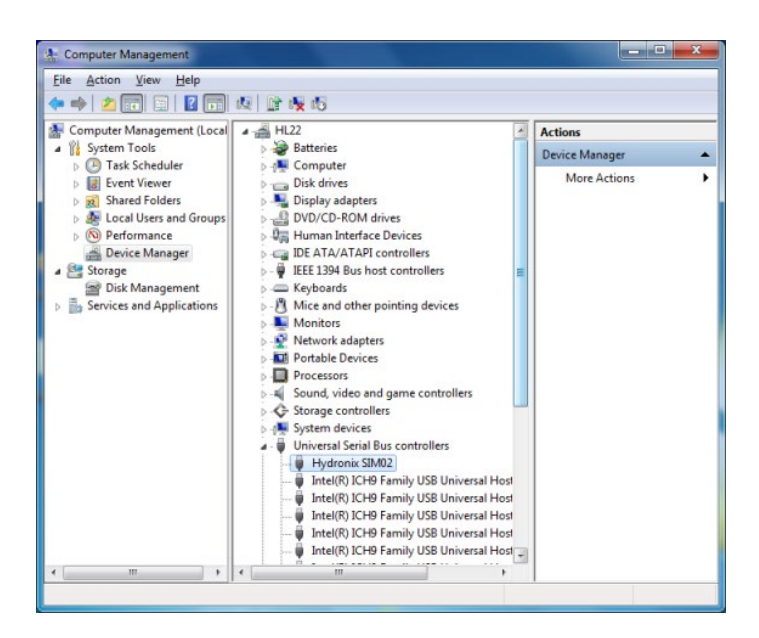

## Using the Sensor Interface Module

To communicate with the PC only two wires are required from the sensor, the RS485 A and B signals.

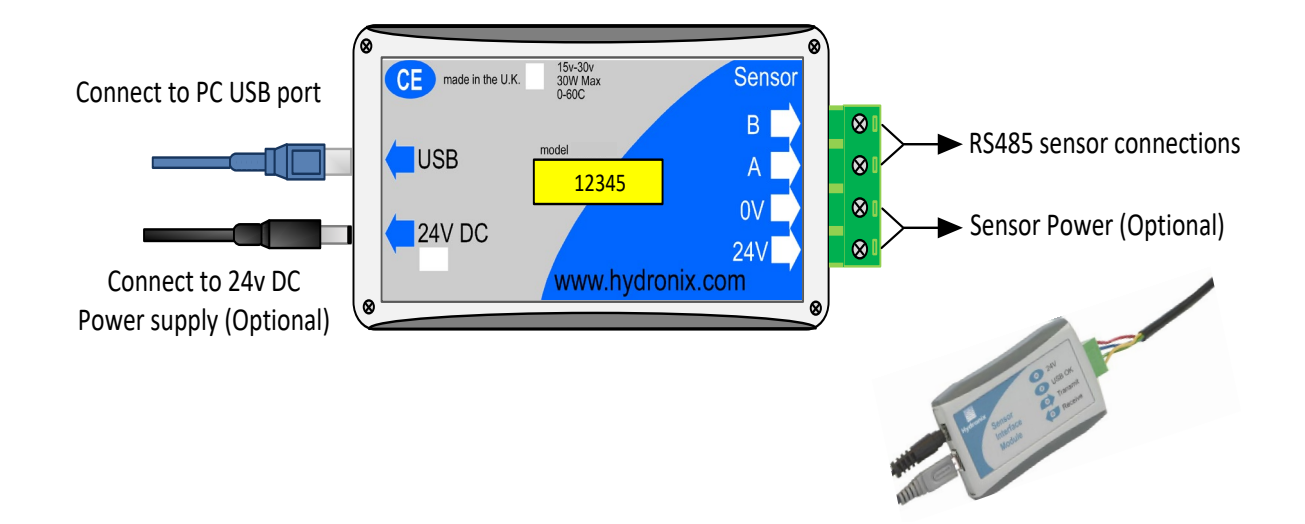

## **1** Sensor Cable Connections

| SIM01 /<br>SIM02 | Colour | Corresponding pin on<br>MIL-Spec connector |
|------------------|--------|--------------------------------------------|
| В                | Yellow | G                                          |
| А                | Green  | F                                          |
| 0V               | Blue   | В                                          |
| 24V              | Red    | Α                                          |

The sensor cable supplied with the kit is wired as follows:

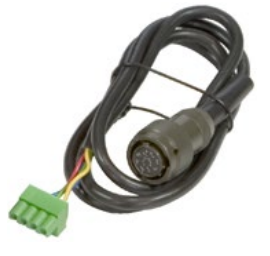

## 2 Indicators

The Sensor Interface Module has four indicators to show that it is working correctly.

|                             | 24V      | Red    | This light will be on if power is detected, either using the external power supply in the kit or from plant power assuming that the power connections are made. |
|-----------------------------|----------|--------|----------------------------------------------------------------------------------------------------|
| 24V     USB OK     Transmit | USB OK   | Orange | Indicates that the Sensor Interface Module is correctly connected to a host PC and that the driver is installed and running                                     |
| Receive                     | Transmit | Green  | Indicates that data is being sent from the host PC to the sensors                                                                                               |
|                             | Receive  | Green  | Indicates that data is being sent from the sensors to the host PC                                                                                               |

## 3 External Power Supply

The external power supply in the kit can be used worldwide simply by changing the mains plug head to one of the supplied variants. The power supply input is rated 100V – 240VAC, 50/60Hz.

Note that the external power supply should only be used to power up to a maximum of 3 sensors.

## 4 Connecting to a Sensor on the Bench

With use of the supplied power supply and sensor cable, it is easy to connect to a single sensor for basic bench tests or for configuration purposes.

- Power the sensor by connecting the supplied 24V power supply.
- Connect the sensor cable from the SIM01 to the sensor.
- Connect the USB cable from the PC to the Sensor Interface Module. With SIM01 a virtual com port should now be created which can be used in the software or with SIM02 a USB device driver will be activated.
- Open up Hydronix software such as Hydro-Com to monitor, configure, test diagnostics or calibrate the sensor. Ensure the correct com port or USB device is selected from the menu.

## 5 Connecting to a Sensor on Site

It is also easy to connect to a sensor or network of sensors that are already installed and powered on site. Up to 16 sensors can be connected on the network and used with the Sensor Interface Module. For this only the RS485 A and B wires need to be connected to the Module, which may be available in the junction box. Use the spare terminal block supplied in the kit for this connection.

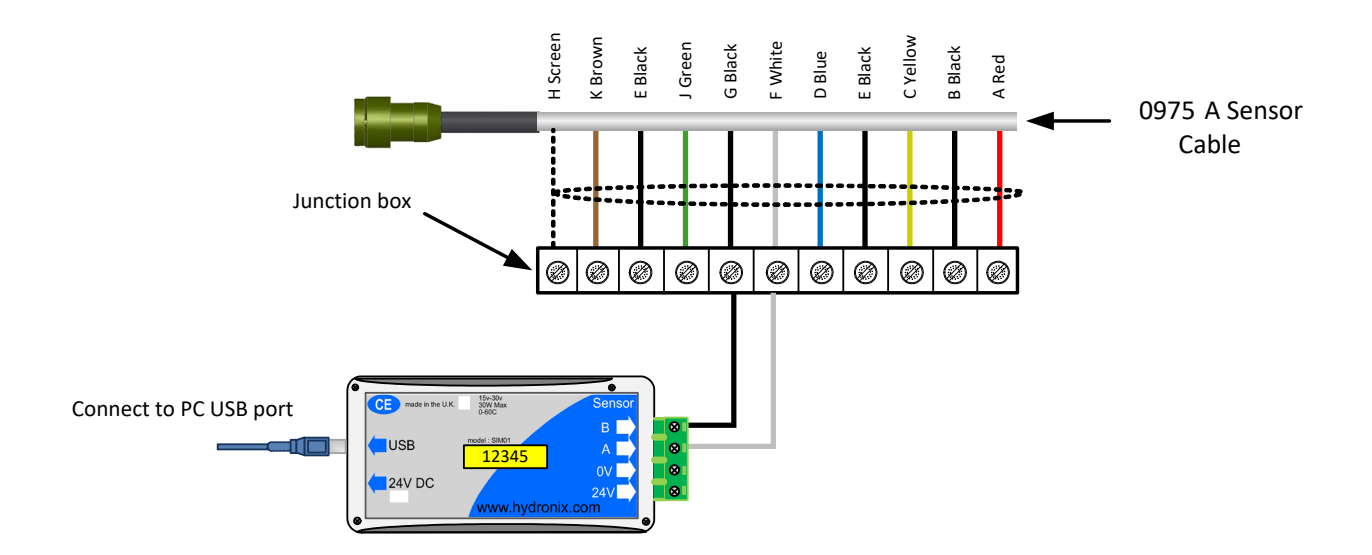

For trouble shooting with any Hydronix sensor or software, please refer to their respective user guides or contact Hydronix technical support on support@hydronix.com.

For problems with the Sensor Interface Module, please check the following:

| Possible<br>explanation                            | Check                                                           | Required result                                                                                                    | Action required on failure                               |
|----------------------------------------------------|-----------------------------------------------------------------|----------------------------------------------------------------------------------------------------|----------------------------------------------------------|
| No virtual com port<br>for SIM01                   | Device Manager as<br>described in chapter<br>2.                 | <ul> <li>'Hydronix SIM01 (COM x)'<br/>should be shown in the Port<br/>(COM &amp; LPT) section.</li> <li>'Hydronix SIM01' should be<br/>shown in the 'Universal serial<br/>bus controllers' section.</li> </ul> | Reinstall the<br>driver as<br>described in<br>chapter 2. |
| USB Driver not<br>correctly installed for<br>SIM02 | Device Manager as<br>described in chapter<br>2.                 | 'Hydronix SIM02' should be<br>shown in the 'Universal serial<br>bus controllers' section.                                                                                                    | Reinstall the<br>driver as<br>described in<br>chapter 2. |
| USB not connected correctly                        | USB cable<br>connected from<br>spare USB port to<br>SIM01/SIM02 |                                                                                                    |                                                          |

#### Symptom: 'USB OK' light not on

#### Symptom: Computer does not communicate with the sensor

| Possible<br>explanation                                            | Check                                                                                                    | Required result                | Action required on failure                                                                                                    |
|--------------------------------------------------------------------|----------------------------------------------------------------------------------------------------|--------------------------------|----------------------------------------------------------------------------------------------------|
| No power to sensor<br>when connected to<br>site power              | DC power at junction box.                                                                                 | +15Vdc to +30Vdc               | Locate fault in<br>power supply/<br>wiring.                                                                                                    |
| No power to sensor<br>when using supplied<br>power supply          | Power supply<br>connected to mains<br>supply and into the<br>SIM01/SIM02                                  | Red light on SIM01             | Locate fault in power supply.                                                                                                    |
| Incorrect serial Com<br>Port selected on<br>Hydro-Com for<br>SIM01 | Com Port menu on<br>Hydro-Com. All<br>available Com<br>Ports are<br>highlighted on the<br>pull down menu. | Switch to the correct Com Port | Hydro-Com 1.8.0<br>and earlier uses<br>com1-10. If<br>assigned com<br>port number is<br>higher than 10<br>then it should be<br>forced to a lower<br>number using<br>device manager. |

| Incorrect USB<br>device selected on<br>Hydro-Com (v2.3.0<br>and later only) for<br>SIM02                                                | Selected options in main Navigator                                   | Expand the correct device                                                                                         |                                                                   |
|----------------------------------------------------------------------------------------------------|----------------------------------------------------------------------|----------------------------------------------------------------------------------------------------|-------------------------------------------------------------------|
| With SIM01 and<br>Hydro-Com 1.8.0 or<br>earlier, Com port<br>number is higher<br>than 10 and is not<br>available to use in<br>Hydro-Com | The Com Port<br>assignments in the<br>PC's Device<br>Manager window. | Renumber the Com Port used<br>for communication with the<br>sensor, to an unused port<br>number between 1 and 10. | Check sensor<br>addresses.                                        |
| More than one<br>sensor has the same<br>address number                                                                                  | Connect to each sensor individually.                                 | Sensor is found at an address.<br>Renumber this sensor and<br>repeat for all the sensors on<br>the network.       | Try an alternative<br>Sensor Interface<br>Module if<br>available. |

### Symptom: Only transmit light works during sensor search

| Possible<br>explanation                                   | Check                                                                    | Required result                                                                                             | Action required on failure                                        |
|-----------------------------------------------------------|--------------------------------------------------------------------------|----------------------------------------------------------------------------------------------------|-------------------------------------------------------------------|
| Sensor RS485 A<br>and B are not<br>connected correctly    | RS485 A and B<br>wires are connected<br>correctly.                       | Correct polarity.                                                                                           | Connect the two wires correctly.                                  |
| No power to sensor<br>when connected to<br>site power     | DC power at junction box.                                                | +15Vdc to +30Vdc                                                                                            | Locate fault in<br>power supply/<br>wiring.                       |
| No power to sensor<br>when using supplied<br>power supply | Power supply<br>connected to mains<br>supply and into the<br>SIM01/SIM02 | Red light on SIM01                                                                                          | Locate fault in power supply.                                     |
| More than one<br>sensor has the same<br>address number    | Connect to each sensor individually.                                     | Sensor is found at an address.<br>Renumber this sensor and<br>repeat for all the sensors on<br>the network. | Try an alternative<br>Sensor Interface<br>Module if<br>available. |

# Chapter 5

# Technical Specifications

| PC Interface:                   | USB compatible, requires less than 100mA                                                                                                    |
|---------------------------------|----------------------------------------------------------------------------------------------------|
| System requirements:            | Pentium PC or 100% compatible with the following:<br>USB port<br>Windows 98SE (SIM01 only), ME 2000 (SIM01 only),<br>XP, Windows 7 or Windows 10<br>Hard disk with 1MB free<br>CD Drive<br>32 MB RAM |
| Optional external power supply: | 24V, 1A max.<br>Hydronix recommend only using the power supply<br>supplied in the kit. This can power a maximum of 3<br>Hydronix sensors                                                             |
| RS485 interface:                | Can connect to a maximum of 16 Hydronix sensors. Maximum input voltage range : $0 - 5 V$                                                                                                    |
| Operating temperature:          | 0 - 60°C; 91% relative humidity, non-condensing                                                                                                    |
| Storage temperature:            | - 10° C to 70°C                                                                                                    |
| Environment:                    | The Sensor Interface Module should be used indoors<br>in dry environments only. The enclosure is sealed to<br>IP31                                                                                   |
| Dimensions:                     | 95mm x 60mm x 28mm                                                                                                    |
| Weight                          | 75g                                                                                                    |

# Index

| Cables                | 11     |
|-----------------------|--------|
| Maximum Length        | 11     |
| COM Port              | 13     |
| Connection            | 19     |
| Bench                 | 20     |
| Cable                 | 19     |
| Network               | 20     |
| PC                    | 11     |
| Sensor                | 20     |
| Site                  | 20     |
| Contents              | 10     |
| Dimensions            | 23     |
| Drivers               | 11     |
| Files                 | 11     |
| Installation          | 11     |
| Uninstall             | 13     |
| Environment           | 23     |
| External Power Supply | 20, 23 |
| Fault Finding         | 21     |
| Indicator Lights      | 19     |
| Installation          | 12, 14 |
| Checking              | 12, 14 |
| Failure               | 13     |
|                       |        |

| Interface                                        | 3 |
|--------------------------------------------------|---|
| Kit Contents10                                   | ) |
| Operating Temperature23                          | 3 |
| PC Connection                                    |   |
| PC Interface23                                   | 3 |
| Ports                                            | 3 |
| Power Requirements9                              | ) |
| Existing Power Source9                           | ) |
| PC11                                             |   |
| Sensor Power9                                    | ) |
| Power Supply20                                   | ) |
| External                                         | ) |
| Optional External23                              | 3 |
| RS485 Interface23                                | 3 |
| SIM01. 9, 10, 11, 13, 14, 15, 19, 20, 21, 22, 23 | 3 |
| SIM01-A                                          | ) |
| SIM01-B10                                        | ) |
| SIM02                                            | 3 |
| SIM02-A10                                        | ) |
| SIM02-B10                                        | ) |
| System Requirements23                            | 3 |
| Technical Support21                              |   |
| Temperature23                                    | 3 |
| Operating23                                      | 3 |
| Trouble Shooting21                               |   |
| Uninstall Drivers13                              | 3 |